# 網路選號作業流程

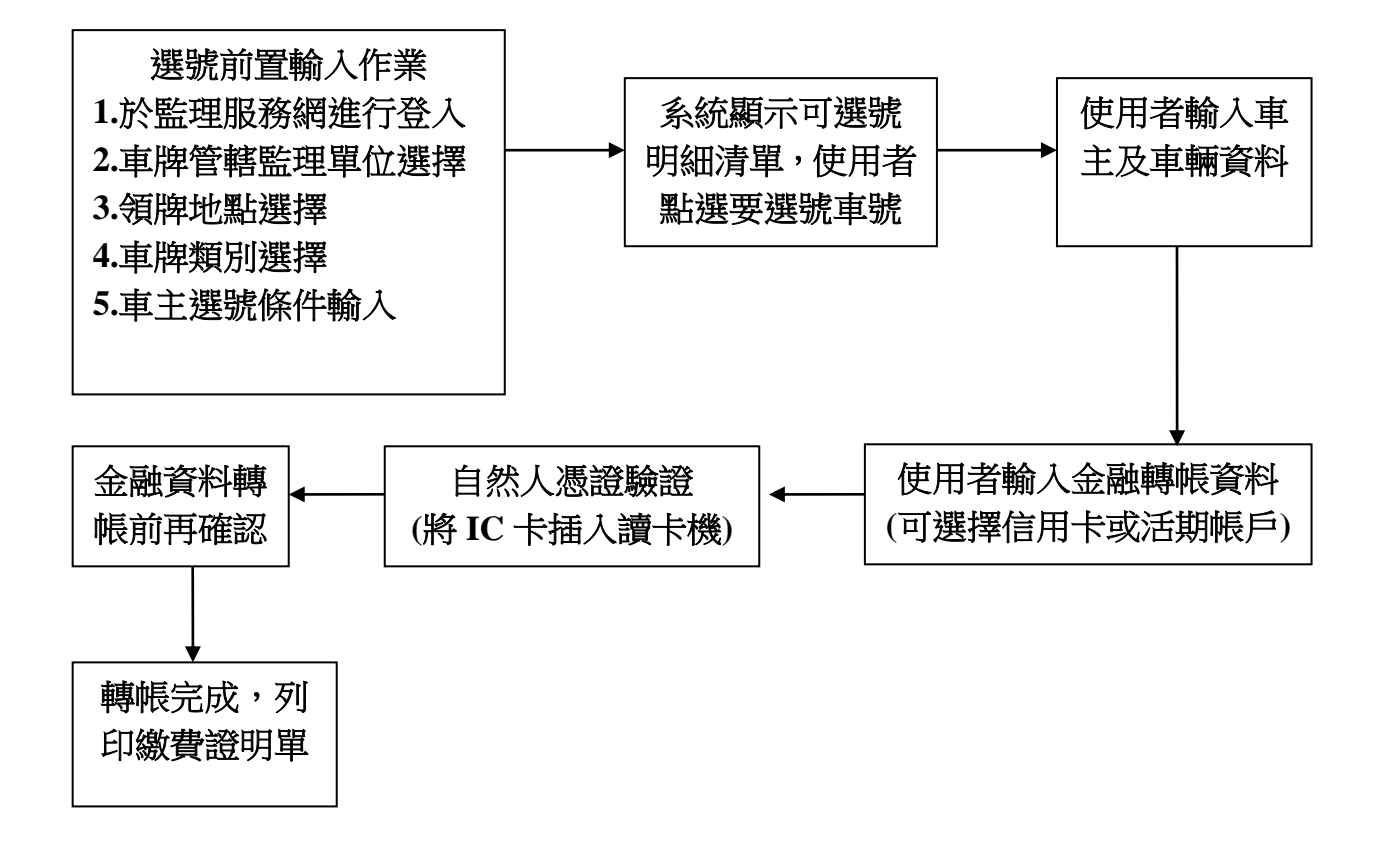

#### 先進入監理服務網,網址<u>https://www.mvdis.gov.tw/</u> 請至右上角進行會員登入

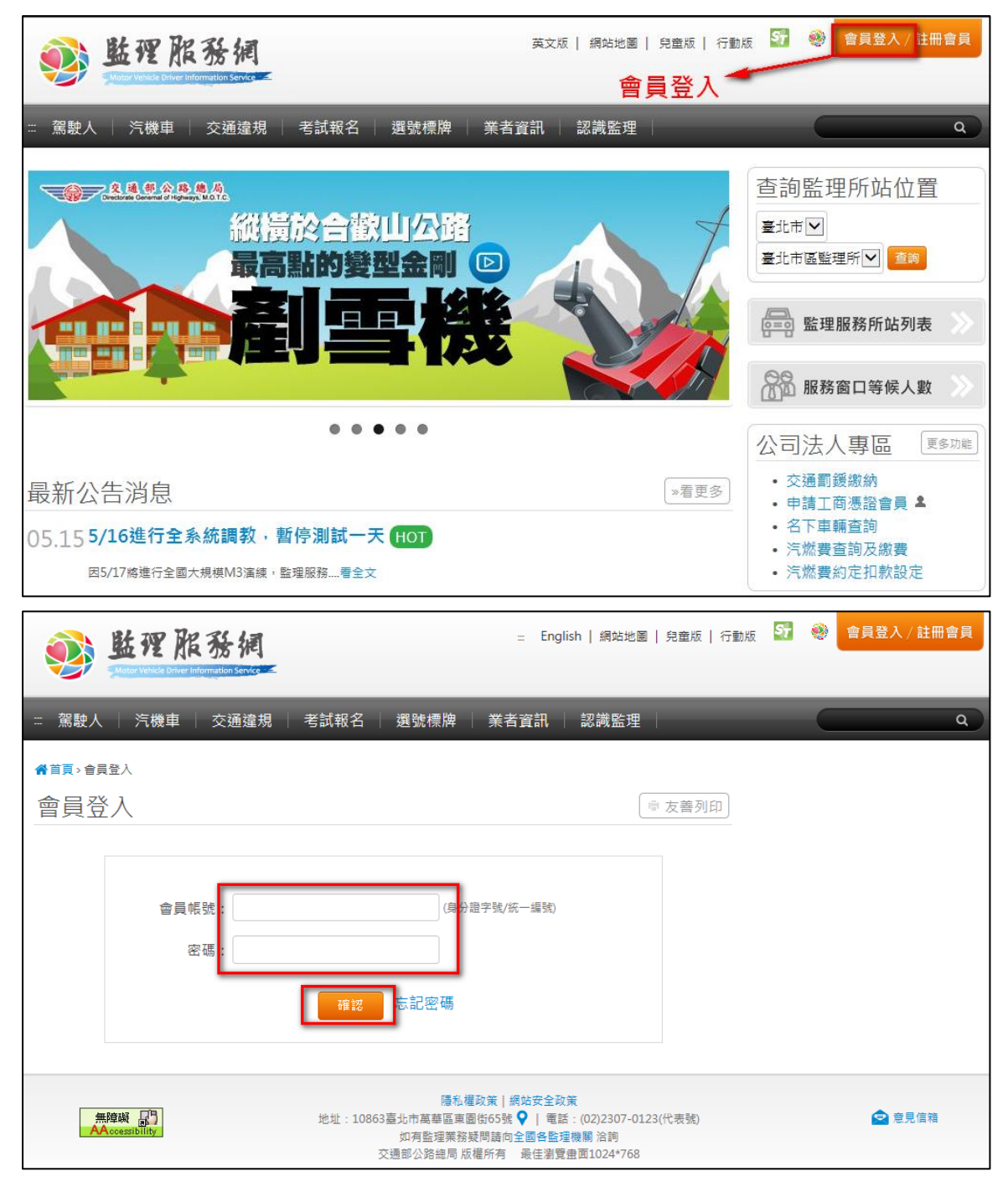

#### 選號及轉帳

點選選號標牌 > 選號及轉帳

| ● 监理 展<br>● Received a Date                               | 化務網<br>reformation service                                                        | English | 網站地圖   兒童別 | 反 行動版 😽 | 8 <b></b> 2 <sup>48</sup> 222                            |
|-----------------------------------------------------------|-----------------------------------------------------------------------------------|---------|------------|---------|----------------------------------------------------------|
| ः 駕駛人 │ 汽機車                                               | │ 交通違規 │ 考試報名 │ 選號標牌                                                              | 業者資訊    | 認識監理       |         | ٩                                                        |
| 期路腹號 »<br>網路運就說明<br>查詢新式車牌<br>• <b>選號及時帳</b> 盒<br>己醇帳查詢 & | 號牌標售》<br>標序的文件<br>種牌公告<br>熱標中號牌直詢<br>登錄競標直顧 &<br>參與號牌號標 &<br>得標轉帳號費 &<br>標語記錄直詢 & |         |            |         | 網路還就與號牌標言,相關規<br>定:通過全部。<br>1688-AA<br>8888-AA<br>600-AA |
| 電                                                         | 子信箱:xxxddddd@hotmail.com                                                          |         |            |         |                                                          |
| 行                                                         | 動電話: 0922333777                                                                   |         |            |         |                                                          |
| 住居戶                                                       | 新/就業盧<br>所:<br>新:                                                                 |         |            |         |                                                          |
|                                                           | 變更會員資料                                                                            |         |            |         |                                                          |

## 會出現以下畫面,看完提示訊息按接受

| <b>彭 监理</b> 附                                    | = English   網站地圖   兒童版   行動版 Sa ● 드<br>その形 紀<br>Annados Savies ≤ | 18 登出 |
|--------------------------------------------------|------------------------------------------------------------------|-------|
| ≕ 駕駛人 汽機車                                        |                                                                  | ٩     |
| ▲美國國際 (個的) ● ● ● ● ● ● ● ● ● ● ● ● ● ● ● ● ● ● ● | 部分廠牌車輛因規格型式之限制,無法懸掛新式號牌,故請於標牌(選號)前先行確認,以<br>免誤選 (懸掛新式號牌查詢)       |       |
|                                                  | 完成選號程序線上轉帳繳費時,須插入自然人憑證驗證,否則視為未選號                                 |       |
| 步界<br>選擇欲申辦之                                     | 選號轉帳成功後,須於灾一工作日收件時間截止前完成領牌手續,否則視為自動放棄該號<br>牌,選號費不予退還             |       |
| 1                                                | 接受不接受                                                            |       |
| 領牌地點                                             | 5(窗口地點): 請選擇                                                     |       |
|                                                  | 服務電話:                                                            |       |

輸入管轄監理單位、領牌地點、車牌別及車牌樣式 選擇查詢所有號碼,會把目前可選號全部顯示

| ● 監理服務網<br>State Part Report State                                                                                                    | English   網站地圖   兒童版   行動版 🏼 🧐 🥯 💶 💶 📲 登出                                                                                                    |
|----------------------------------------------------------------------------------------------------|----------------------------------------------------------------------------------------------------|
| : 駕駛人 🍐 汽機車 🍐 交通違規                                                                                                    | 考試報名   選號標牌   業者資訊   認識監理   Q                                                                                                    |
| <b>倄</b> 首頁>選號標牌>網路選號>選號及轉帳                                                                                                    |                                                                                                    |
| 選號及轉帳                                                                                                    | ◎ 友善列印                                                                                                    |
| 第一次使用握                                                                                                    | 號標牌系統,請先閱讀「網路選號流程圖」                                                                                                    |
| 步驟一:<br>選擇欲申辦之車牌種類資訊                                                                                                    | ⇒ 步驟二:<br>選擇車牌號碼 歩驟三:<br>繳納費用                                                                                                    |
| 管藸監理單位:                                                                                                    | 請選擇♥ 請選擇♥<br>可跨區選號(有貸款設定及租賃車輛除外),惟領牌時須<br>至該所站領取                                                                                                    |
| 領牌地點(窗口地點):                                                                                                    | 讀選擇▶                                                                                                    |
| 服務電話:                                                                                                    |                                                                                                    |
| 受理業務項目:                                                                                                    |                                                                                                    |
| 車牌別:                                                                                                    | 請選擇✓                                                                                                    |
| 車牌樣式:                                                                                                    | ○原型式車牌 ○新式車牌                                                                                                    |
| 驗證碼:                                                                                                    | A4X8T 换一張                                                                                                    |
| 查詢別:                                                                                                    | <ul> <li>● 查詢所有號碼</li> <li>● 進階查詢 ○ 流標及逾期號牌查詢</li> <li>● 最新順編號碼查詢</li> </ul>                                                                                   |
|                                                                                                    | <b>一 確</b> 定 取消                                                                                                    |
| 網路選號說明                                                                                                    |                                                                                                    |
| **『車輛號牌網路攝號須知』修訂日:100.11.17<br>壹、上網攝號條件<br>一.攝號者(車主本人或受獎託人)必須為電子/<br>二.攝號者(車主本人或受獎託人)必須具備可<br>或輯帳方式成不受理。<br>三.攝號車主無論是否具備會員資格,均可疑託<br>取得自然人憑證後,於電子公路監理網以該憑證 | ,<br>公路監理網會員,並備妥戶政機關核發有效之自然人憑證IC卡、晶片讀卡機。<br>E電子公路監理http://www.mvdis.gov.tw)選號轉帳之金融機構帳戶,採用其他運數<br>電台員資格者代為選號,申請會員方式如下:<br>I直接加入電子公路監理網會員後即可使用本選號系統。【註:自然人憑證請向戶政 |

選擇查詢所有號碼,出現畫面如下 選擇想要的號碼

PS:候選車牌可以先放置欲選車號,點選O即可加到候選車牌,最多5組

| # English   網站地圖   兒童版   行動版 27 ● ● ▲ ● ● ● ● ● ● ● ● ● ● ● ● ● ● ● ● |                        |            |            |            |                              |   |
|-----------------------------------------------------------------------|------------------------|------------|------------|------------|------------------------------|---|
| ः 駕駛人 │ 汽                                                             | 機車 🕴 交通違               | 規 📗 考試報名   | │ 選號標牌 │   | 業者資訊 🗌 i   | <b>認識監理</b>                  | ٩ |
| 脅首頁ゝ選號櫄牌ゝ綃                                                            | 8路選號 > 選號及轉帷           | Ę          |            |            |                              |   |
| 臺北市區醫                                                                 | a理所 自                  | 用小客貨       | 事 (新式車)    | 禆)         | ■ 友善列印                       |   |
| 領牌地點:臺北市                                                              | 5八德路4段21號              | 地下室        |            |            |                              |   |
|                                                                       |                        |            |            |            | 候潠重牌                         |   |
| AGK-1526                                                              | AGK-1529               | AGK-1530   | AGK-1531   | AGK-1532   | 您可以將左側喜歡                     |   |
| 2000元<br>①                                                            | 2000元<br><del>()</del> | 2000元<br>① | 2000元<br>① | 2000元<br>① | 的車牌按 <b>会</b> 選入<br>候選車牌,以最多 |   |
|                                                                       |                        |            |            |            | 5 組為限。<br>請留意,本功能僅           |   |
| AGK-1533                                                              | AGK-1535               | AGK-1536   | AGK-1537   | AGK-1539   | 為方便您 <b>紀錄候選</b><br>車牌,此時您尚未 |   |
| 2000元<br>①                                                            | 2000元                  | 2000元      | 2000元<br>① | 2000元      | 選到任何車牌,您<br>直正選到的車牌要         |   |
|                                                                       | Ū                      | 0          | 0          | U          | 以按下車牌號碼按                     |   |
| AGK-1550                                                              | AGK-1553               | AGK-1557   | AGK-1560   | AGK-1561   | 進。                           |   |

### 選擇最新順編號碼查詢,可顯示目前已順號出去最新號碼

| ● 監理服務網<br>■ Sector Concentration Sector | English   網站地圖   兒童版   行動版 🛛 🧐 🥌 💶 📲 登出                                                         |
|------------------------------------------|-------------------------------------------------------------------------------------------------|
|                                          | 考試報名   選號標牌   業者資訊   認識監理   Q                                                                   |
| 會 首頁>選號標牌>網路選號>選號及轉帳                     |                                                                                                 |
| 選號及轉帳                                    | ◎ 友善列印                                                                                          |
| 第一次使用援                                   | 號標牌系統,請先閱讀「網路選號流程圖」                                                                             |
| 步驟一:<br>選擇欲申辦之車牌種頻資訊                     | → 步骤二:<br>步骤三:<br>激納費用                                                                          |
| 管轄監理單位 <b>:</b>                          | 臺北市 ☑ 臺北市區監理所 ☑<br>可跨區邁號(有貸款設定及租賃車輛除外),惟領牌時須<br>至該所始領取                                          |
| 領牌地點(窗口地點):                              | 臺北市八德路4段21號地下室♥                                                                                 |
| 服務電話:                                    | 02-27630155-301                                                                                 |
| 受理業務項目:                                  | 汽車:新車領牌, 重領牌, 定期换牌, 遠損換牌, 換發身<br>障牌, 换發普通牌<br>拖車:新車領牌, 重領牌, 遠損换牌<br>機車:新車領牌, 重領牌, 遠損换牌, 换發大型重機牌 |
| 車牌別:                                     | 自用小客貨車 🔽                                                                                        |
| 車牌樣式:                                    | ○原型式車牌 ◉新式車牌                                                                                    |
| 驗證碼:                                     | <b>并长下</b> 换一張                                                                                  |
| 查詢別:                                     | <ul> <li>○ 查詢所有號碼</li> <li>○ 進階查詢 ○ 流標及適期號牌查詢</li> <li>● 最新順編號碼查詢</li> </ul>                    |
|                                          | 確定 取消                                                                                           |

#### 會顯示以下畫面

| <b>I</b>                                                                                                    | 监理员                      | 名務網<br>Information Service = |              |                   | Englisł                   | ┓│ 網站地圖 │                | 兒童版   行動版 | ्र 🥹 |      | 18 登出 |
|----------------------------------------------------------------------------------------------------|--------------------------|------------------------------|--------------|-------------------|---------------------------|--------------------------|-----------|------|------|-------|
| ः 駕駛人                                                                                                    | 汽機車                      | │ 交通違規                       | 考試報名         | 選號標牌              | 業者資訊                      | 認識監理                     | 1         |      |      | ٩     |
| <b>骨</b> 首頁> 選號                                                                                                    | <sub>虎櫄牌 &gt;</sub> 網路選號 | 虎>選號及轉帳                      |              |                   |                           |                          |           |      |      |       |
| 查詢機                                                                                                    | 維業                       | 最新順號                         | 1            |                   |                           |                          | ● 友善列印    |      |      |       |
|                                                                                                    |                          |                              |              |                   |                           |                          |           |      |      |       |
|                                                                                                    | 車牌別                      | 車號<br>(原型式車牌)                | 車號<br>(新式車牌) | 車牌別               | 車號<br>(原型式車牌)             | 車號<br>(新式車牌)             |           |      |      |       |
|                                                                                                    | 自用小客<br>貨車               | 無順編號碼                        | AGJ-7379     | 550cc以上<br>大型重機   | 無順編號碼                     | AD-836                   |           |      |      |       |
|                                                                                                    | 租賃小客<br>貨車               | 無順編號碼                        | RAL-2011     | 普通重型<br>機車        | 067-MUE                   | 無順編號碼                    |           |      |      |       |
|                                                                                                    | 營業小客<br>車                | 702-N9                       | 無順編號碼        | 普通輕型<br>機車        | 731-QGX                   | 無順編號碼                    |           |      |      |       |
|                                                                                                    | 營業小貨<br>車                | 709-ZP                       | 無順編號碼        | 小型輕型<br>機車        | 116-SAA                   | 無順編號碼                    |           |      |      |       |
|                                                                                                    | 自用大客<br>車                | 575-WB                       | 無順編號碼        | 遊覽大客<br>車         | 217-YY                    | 無順編號碼                    |           |      |      |       |
|                                                                                                    | 自用大貨                     | 235-BT                       | 無順編號碼        | 交通車               | 009-PP                    | 無順編號碼                    |           |      |      |       |
|                                                                                                    | →<br>營業大客                | 189-U3                       | 無順編號碼        | 身障自用<br>小客貨車      | 無順編號碼                     | WAA-2002                 |           |      |      |       |
|                                                                                                    | 単<br>營業大貨                |                              |              | 自用拖車              | 61-B2                     | 無順編號碼                    |           |      |      |       |
|                                                                                                    | 車                        | 258-Q6                       | 無順編號碼        | 營業拖車              | 48-G2                     | 無順編號碼                    |           |      |      |       |
|                                                                                                    | 營業貨櫃<br>曳引車              | 920-KM                       | 無順編號碼        | 臨時牌               | B17238                    | 無順編號碼                    |           |      |      |       |
|                                                                                                    | 550cc以下<br>大型重機          | 無順編號碼                        | LAC-0836     |                   |                           |                          |           |      |      |       |
| (                                                                                                    | (紅色字為前語                  | 畫面所選車種的                      | 均最新順號)       |                   |                           |                          |           |      |      |       |
|                                                                                                    |                          |                              | Dì           | 貢                 |                           |                          |           |      |      |       |
|                                                                                                    |                          |                              |              |                   |                           |                          |           |      |      |       |
|                                                                                                    |                          |                              |              | 隱私林               | <sup>謹</sup> 政策   網站安全政   | て策                       |           |      |      |       |
| Ä                                                                                                    | 経障礙<br>Accessibility     |                              | 地址:10863     | 臺北市萬華區東<br>如有監理業務 | 圆街65號 ♀   電調<br>疑問請向全國各監調 | 舌:(02)2307-012<br>星機關 洽詢 | 23(代表號)   |      | 🖻 意! | 見信箱   |
| 550cc以下<br>大型重機       無順編號碼       LAC-0836         (紅色字為前畫面所選車種的最新順號)       回首頁         回首頁          建築設置 / 原始安全政策          地址: 108635星北市高等區東歐街55% ♀       ● 電話: (02)2307-0123(代表號)         近有監理葉發發問脑向全國各監理機關 注約<br>交通部公路總局 版權所有《最佳邀貸曲面1024*768 |                          |                              |              |                   |                           |                          |           |      |      |       |

如果想要某些組合的號牌,例如號碼內有1個8,就可選進階查詢,在查詢號碼 輸入:\*8\*就會查詢出所有號牌中有8的號碼

| www.www.com.etem.etem.etem.etem.etem.etem.etem.et | ≕ English   網站地圖   兒童版   行動版                                                                                                    | 57 🍭 🚃 | 18 登出 |
|---------------------------------------------------|----------------------------------------------------------------------------------------------------|--------|-------|
| ः 駕駛人 │ 汽機車 │ 交通違規                                | │ 考試報名 │ 選號標牌 │ 業者資訊 │ 認識監理 │                                                                                                    |        | ٩     |
| ♣首頁→選號標牌→網路選號>選號及員帳<br>選號及轉帳                      | ◎ 友善列印                                                                                                    |        |       |
| 第一次使用题                                            | 號標牌系統,請先閱讀「網路選號流程圖」                                                                                                    |        |       |
| 步驟一:<br>選擇欲申辦之車牌種類資訊                              | 步驟二:<br>選擇車牌號碼 步驟三:<br>繳納費用                                                                                                    |        |       |
| 曾轄監理單位:                                           | 臺北市 ✔ 臺北市區監理所 ✔<br>可跨區選號(有貸款設定及租賃車輛除外),惟領牌時須<br>至該所站領取                                                                           |        |       |
| 領牌地點(窗口地點):                                       | 臺北市八德路4段21號地下室♥                                                                                                    |        |       |
| 服務電話:                                             | 02-27630155-301                                                                                                    |        |       |
| 受理業務項目:                                           | 汽車:新車領牌, 重領牌, 定期换牌, 邊損换牌, 换發身<br>隨牌, 换發普通牌<br>拖車:新車領牌, 重領牌, 邊損换牌<br>機車:新車領牌, 重領牌, 邊損换牌, 换發大型重機牌                                  |        |       |
| 車牌別:                                              | 自用小客貨車                                                                                                    |        |       |
| 車牌樣式:                                             | ○原型式車牌 ◉新式車牌                                                                                                    |        |       |
| 驗證碼:                                              | G26N G26 换一張                                                                                                    |        |       |
| 查詢別:                                              | <ul> <li>○ 查詢所有號碼</li> <li>● 進階查詢</li> <li>查詢號碼: *8*</li> <li>○流標及週期號牌查詢</li> <li>○最新順編號碼查詢</li> </ul>                           |        |       |
| 進階查詢條件                                            | <ul> <li>(1)自訂號碼查詢 請直接輸入欲查詢之號碼</li> <li>(2)*數字* 查詢號碼含有該數字的車牌</li> <li>(3)*數字 查詢末位數為該數字的車牌</li> <li>(4)數字* 查詢開頭為該數字的車牌</li> </ul> |        |       |
|                                                   | 確定 取消                                                                                                    |        |       |

### 出現畫面如下,可選擇想要的號碼

|                                          |                         | (inter-                      |                         | English   ≝             | 周站地圖   兒童版   行動版                 | ST 🥹 | 18 登出 |
|------------------------------------------|-------------------------|------------------------------|-------------------------|-------------------------|----------------------------------|------|-------|
|                                          | <b>俚服務</b> 編            |                              |                         |                         |                                  |      |       |
| … 2211 1 1 1 1 1 1 1 1 1 1 1 1 1 1 1 1 1 | 「機由 」                   | 担 老試報名                       | 避號標準                    | 業者容訊 第                  | 7.端監田                            | (    | <br>0 |
|                                          |                         |                              |                         |                         |                                  |      |       |
| 臺北市區緊                                    | 。<br>語理所 自              | ™<br>■用小客貨!                  | <b>圭 (</b> 新式車)         | 诲)                      | ◎友善列印                            |      |       |
| 領牌地點:臺北市                                 | 市八德路4段21號               | 地下室                          |                         | ,                       |                                  |      |       |
|                                          |                         |                              |                         |                         | 伊姆韦姆                             |      |       |
| AGK-1580                                 | AGK-1582                | AGK-1583                     | AGK-1708                | AGK-1738                | 1955年124                         |      |       |
| 2000元<br>①                               | 2000元<br>①              | 2000元<br>①                   | 2000元<br>①              | 2000元<br>①              | 的庫牌按                             |      |       |
| AGK-1780                                 | AGK-1781                | AGK-1782                     | AGK-1783                | AGK-1787                | 講留意,本功能僅<br>為方便您紀錄候選<br>車瞭,此時你尚表 |      |       |
| <mark>2000元</mark><br>⊕                  | <mark>2000元</mark><br>④ | 2000元<br>①                   | 2000元<br>①              | 2000元<br>①              | 選到任何車牌,您<br>真正選到的車牌需<br>以按下車牌號碼按 |      |       |
| AGK-1801                                 | AGK-1802                | AGK-1803                     | AGK-1806                | AGK-1809                | 鈕並繳費完成為<br>進。                    |      |       |
| 2000元<br><del>()</del>                   | 2000元<br><del>()</del>  | 2000元<br>⊕                   | 2000元<br>①              | <mark>2000元</mark><br>⊕ |                                  |      |       |
| AGK-1810                                 | AGK-1813                | AGK-1820                     | AGK-1821                | AGK-1822                |                                  |      |       |
| <mark>2000元</mark>                       | 2000元                   | 2000元<br>④                   | 2000元<br>④              | 2000元<br>④              |                                  |      |       |
| AGK-1823                                 | AGK-1825                | AGK-1826                     | AGK-1827                | AGK-1829                |                                  |      |       |
| 2000元<br><del>(</del> )                  | 2000元<br>①              | 2000元<br>①                   | 2000元<br>①              | 2000元<br>①              |                                  |      |       |
| AGK-1830                                 | AGK-1831                | AGK-1832                     | AGK-1833                | AGK-1837                |                                  |      |       |
| 2000元<br><del>(</del> )                  | 2000元<br><del>()</del>  | 2000元<br>①                   | 2000元<br>①              | 2000元<br>①              |                                  |      |       |
| AGK-1839                                 | AGK-1850                | AGK-1851                     | AGK-1852                | AGK-1853                |                                  |      |       |
| 2000元<br><del>()</del>                   | 2000元<br><del>()</del>  | 2000元<br>①                   | 2000元<br>①              | 2000元<br>①              |                                  |      |       |
| AGK-1855                                 | AGK-1857                | AGK-1860                     | AGK-1862                | AGK-1863                |                                  |      |       |
| 2000元<br><del>()</del>                   | 2000元<br><del>()</del>  | 2000元<br>①                   | 2000元<br>①              | 2000元<br>①              |                                  |      |       |
| AGK-1865                                 | AGK-1870                | AGK-1871                     | AGK-1872                | AGK-1873                |                                  |      |       |
| 2000元<br><del>(</del> )                  | 2000元<br><del>()</del>  | 2000元<br>①                   | 2000元<br>①              | 2000元<br>①              |                                  |      |       |
| AGK-1875                                 | AGK-1876                | AGK-1878                     | AGK-1882                | AGK-1883                |                                  |      |       |
| <mark>2000元</mark>                       | 2000元                   | 2000元<br>④                   | 2000元                   | <mark>2000元</mark><br>④ |                                  |      |       |
| AGK-1890                                 | AGK-1891                | AGK-1892                     | AGK-1893                | AGK-1895                |                                  |      |       |
| 2000元<br><b>●</b>                        | 2000元<br><del>()</del>  | 2000元<br>①                   | 2000元<br>①              | 2000元<br>①              |                                  |      |       |
| AGK-1897                                 | AGK-1981                | AGK-2038                     | AGK-2078                | AGK-2081                |                                  |      |       |
| 2000元<br><b>●</b>                        | 2000元<br>①              | 2000元<br>①                   | 2000元<br>①              | 2000元<br>①              |                                  |      |       |
| AGK-2082                                 | AGK-2083                | AGK-2085                     | AGK-2087                | AGK-2180                |                                  |      |       |
| <u>2000</u> 元                            | 2000元                   | 2000元<br>①                   | 2000元<br>④              | 2000元<br>④              |                                  |      |       |
|                                          | <b>◄</b> 1 / 8          | 頁,共 466 筆                    | 資料▶Go                   |                         |                                  |      |       |
|                                          | 查詢到的調查                  | 車牌總數: 466 面(毎頁<br>詢最新<br>重新習 | (最多 65面)<br>2<br>2<br>前 |                         |                                  |      |       |

| 輸入基本資料,按確 | 宦(辦理別除了車主 | 三名稱為會員本 | 人外, | 其他一律 | 諭代辦) |
|-----------|-----------|---------|-----|------|------|
|-----------|-----------|---------|-----|------|------|

| ◎<br>些理服務網<br>Manar Vende Delay Information Service | English   網站地圖   兒童郑                                                                                                    | 行動版 🛂 🧶 💶 📲 📲 登出 |  |
|-----------------------------------------------------|----------------------------------------------------------------------------------------------------|------------------|--|
| ≕ 駕駛人 │ 汽機車 │ 交通違規                                  | 考試報名   選號標牌   業者資訊   認識監理                                                                                                    | ٩                |  |
| 選號及轉帳                                               | 章 友;                                                                                                    | <b>喜</b> 列印      |  |
| 第一次使用援                                              | 號標牌系統,請先閱讀「網路選號流程圖」                                                                                                    |                  |  |
| 步驟一:<br>選擇欲申辦之車牌種類資訊                                | 步驟二:<br>選擇車牌號碼 → <mark>步驟三:</mark><br>激納費用                                                                                        |                  |  |
| 管轄監理單位:                                             | 臺北市區監理所                                                                                                    |                  |  |
| 領牌地點(窗口地點):                                         | 臺北市八德路4段21號地下室                                                                                                    |                  |  |
| 服務電話:                                               | 02-27630155-301                                                                                                    |                  |  |
| 受理業務項目:                                             | 汽車:新車領牌, 重領牌, 定期換牌, 遺損換牌, 換發身障牌, 換發<br>普通牌<br>拖車:新車領牌, 重領牌, 遺損換牌<br>機車:新車領牌, 重領牌, 遺損換牌, 換發大型重機牌                                   |                  |  |
| 車牌別:                                                | 自用小客貨車                                                                                                    |                  |  |
| 選號車號:                                               | AGK-2087                                                                                                    |                  |  |
| 選號金額:                                               | 2000                                                                                                    |                  |  |
| 交易手續費:                                              | 另計                                                                                                    |                  |  |
| 領牌車主別:                                              | 請選擇▼                                                                                                    |                  |  |
| 辦理別:                                                | 諸選擇▼                                                                                                    |                  |  |
| 車輛曾經領過車牌:                                           |                                                                                                    |                  |  |
| 領牌車主戶籍郵遞區號:                                         | 熟市         第鎮市區         (須與牌照登記書一致)                                                                                               |                  |  |
| ○ 車身號碼<br>○ 弓 擎號碼                                   | (須與牌照登記書一致)                                                                                                    |                  |  |
| 領牌車主名稱:                                             | 領牌車主名稱: (須與牌照登記書一致)                                                                                                    |                  |  |
| 領牌車主證號:                                             | (須與牌照登記書一致)                                                                                                    |                  |  |
|                                                     | 確定 《回前頁                                                                                                    |                  |  |
| 無證紙 長了<br>AAccessibility                            | <b>陽紀權政策 網站安全政策</b><br>地址:10863臺北市萬華區車圈伤5號 ♥   電話:(02)2307-0123(代表<br>如有監理業務疑問語向全 <b>面各監理機關</b> 洽詞<br>交通部公路總局 版權所有 最佳瀏覽畫面1024*768 | 對 🚖 意見信箱         |  |

點接受,輸入付費方式、銀行代號及卡號後按確定

| 網路選號注意事項聲明書                                                                                                   |  |  |
|----------------------------------------------------------------------------------------------------|--|--|
| • 選號應繳款項經轉帳繳納完成,不得以任何理由要求退費。                                                                                  |  |  |
| <ul> <li>選號之車牌號碼,只限登記於選號當時所登入之車主(以選號時登錄之身分證號或公司統一編號為準)及車輛(以選號時登錄之車身號碼或引擎號碼為準),不得以任何理由要求將該號牌權利轉讓。</li> </ul>   |  |  |
| <ul> <li>完成網路轉帳繳費後,必須在次一工作日收件時間截止前,完成領牌作業,未在規定期限至指定管轄公路監理機關申領牌照者,視同放棄領牌權利,該選號另依相關規定處理。</li> <li>運。</li> </ul> |  |  |
| 選擇付款方式:<br>●信用卡繳費                                                                                             |  |  |
| * 帳號所有者證號(會員身份證字號): 1999-1999-1999                                                                            |  |  |
| 信用卡卡號:                                                                                                    |  |  |
| 有效月年: 月 20 年                                                                                                  |  |  |
| ○金融活期帳戶                                                                                                    |  |  |
| 確定                                                                                                    |  |  |

點自然人憑證驗證後輸入自然人憑證 PIN 碼

| 付費方式:                 | 信用卡               |  |
|-----------------------|-------------------|--|
| 信用卡卡號:                | 111111111111111   |  |
| 有效月/年:                | 11月 2022年         |  |
| 帳號所有者證號<br>(會員身份證字號): |                   |  |
| 請插入日                  | 自然人憑證後點選「自然人憑證驗證」 |  |
| 自然人憑證驗證               |                   |  |

| ſ | 憑證輸入                                     |
|---|------------------------------------------|
|   | 日期=1030603<br>時間=114435                  |
| l | 請將自然人憑證卡插入讀卡機中,並輸入身分證字號與Pin Code         |
|   | 身分證字號: <del>C11222272733</del> Pin Code: |
| l | 確定取消                                     |

在倒數秒數結束前請按資料確定無誤後,請按我轉帳,才會去轉帳,轉帳完成才 算真正選號完成,如果在倒數秒數結束前沒有按資料確定無誤後,請按我轉帳, 轉帳不會完成,選號失敗,要重新來。

| ● 監理服務網<br>● ● ● ● ● ● ● ● ● ● ● ● ● ● ● ● ● ● ● | English   網站地圖   兒童版   彳                                                                                                    | 行動版 🎦 🤏 💼 📫 | 17 登出 |
|--------------------------------------------------|----------------------------------------------------------------------------------------------------|-------------|-------|
| □□□□□□□□□□□□□□□□□□□□□□□□□□□□□□□□□□□□□            | │ 考試報名 │ 選號標牌 │ 業者資訊 │ 認識監理 │                                                                                                    |             | ٩     |
| 選號及轉帳                                            | ◎ 友善列                                                                                                    | 印           |       |
| 步驟一:<br>選擇欲申辦之車牌種類資訊                             | 步驟二:<br>選擇車牌號碼                                                                                                    |             |       |
| 車牌別:                                             | 自用小客貨車                                                                                                    |             |       |
| 選號車號:                                            | AGK-1532 (新式車牌)                                                                                                    |             |       |
| 選號金額:                                            | 2000                                                                                                    |             |       |
| 選號金額:                                            | 另計                                                                                                    |             |       |
| 車主名稱:                                            | —                                                                                                    |             |       |
| 車主證號:                                            |                                                                                                    |             |       |
| 車身號碼:                                            |                                                                                                    |             |       |
| 付費方式:                                            | 信用卡                                                                                                    |             |       |
| 信用卡卡號:                                           | 111111111111111                                                                                                    |             |       |
| 有效月/年:                                           | 11月2022年                                                                                                    |             |       |
| 帳號所有者證號<br>(會員身份證字號):                            |                                                                                                    |             |       |
| 資料為保護個人隱                                         | 確認無誤後,請按我轉帳<br>私資料,此頁面將於 2秒 後登出並關閉。                                                                                                    |             |       |
| 無短級 [1]<br>AAccessitility                        | <b>陽私權政策 網站安全政策</b><br>地址:10863臺北市蘇華區東國街65號 ♥   電話:(02)2307-0123(代表號)<br>如有監理業務疑問議向全 <b>國各監理機關</b> 洽詞<br>交通部公務總局 版權所有 最佳瀏覽 <b>由</b> 面1024*768 | <b>e</b> ĝ. | 見信箱   |

轉帳完成會出現恭喜您畫面

| Ŷ  | 整理服務網                   |                         |                                                      | English   #                             | 9站地圖   兒童版   行                       | 序動版 🖅 🥺 |      | 17 登出 |
|----|-------------------------|-------------------------|------------------------------------------------------|-----------------------------------------|--------------------------------------|---------|------|-------|
| 駕  | 駛人   汽機車   交通違規         | │ 考試報名 │ 選              | 號標牌   業者፤                                            | 全部   読                                  | & 満監理 │                              | _       |      | ٩     |
| 選別 | 虎及轉帳                    |                         |                                                      |                                         | _ 壹 友善列                              | 印       |      |       |
|    | 步驟一:<br>選擇欲申辦之車牌種類資訊    | •                       | 步驟二:<br>巽擇車牌號碼                                       | +                                       | 步驟三:<br>繳納費用                         |         |      |       |
|    | 車牌別:                    | 自用小客貨車                  |                                                      |                                         |                                      |         |      |       |
|    | 選號車號 :                  | AGK-1533 (新式車           | [牌)                                                  |                                         |                                      |         |      |       |
|    | 選號金額:                   | 2000                    |                                                      |                                         |                                      |         |      |       |
|    | 交易手續費:                  | 另計                      |                                                      |                                         |                                      |         |      |       |
|    | 車主名稱:                   | <u> </u>                |                                                      |                                         |                                      |         |      |       |
|    | 車主證號:                   |                         |                                                      |                                         |                                      |         |      |       |
|    | 車身號碼:                   |                         |                                                      |                                         |                                      |         |      |       |
|    | 轉帳結果:                   | 恭喜您!<br>網路選號轉           | 帳作業成功                                                |                                         |                                      |         |      |       |
|    |                         | 列印轉帳繳費請                 | 登明單                                                  |                                         |                                      |         |      |       |
|    | 繼續選號                    |                         | 結                                                    | 束選號                                     |                                      |         |      |       |
|    | (回到選號查詢)                |                         | (回<br>坡志 1 <del>1</del> 小 ※ 空                        | 回首頁)                                    |                                      |         |      |       |
|    | <b>佘休護恤</b> 人           | 隠仏貞科・山貝国                | 时心 112 俊豆                                            | ц°                                      |                                      |         |      |       |
|    | 無障礙 「<br>AAccessibility | 地址:10863臺北™<br>如<br>交通部 | 陽私權政策   網<br>「萬華區東園街65號 ♀<br>有監理業務疑問請向全<br>公路總局 版權所有 | 始安全政策<br>)   電話:(0.<br>國各監理機關<br>最佳瀏覽畫面 | 2)2307-0123(代表號)<br>] 洽詢<br>1024*768 |         | 💁 意見 | 見信箱   |

#### 網路選號說明

網路選號流程圖 🗹

信用卡轉帳單位清單 🗹

金融轉帳單位清單 🗹

常見問題 🗹

無障礙 AAccessibility

| ۲                                | 这理》<br>Motor Vehicle Driver                 | <b>は務領</b><br>Information Service <                                       |          |                  | :: En | glish   網站地圖   5  | 兒童版   行動版 | গ্ৰ 🥹      | 會員登入 / 註冊會                                                                                                    | 員 |  |
|----------------------------------|---------------------------------------------|---------------------------------------------------------------------------|----------|------------------|-------|-------------------|-----------|------------|----------------------------------------------------------------------------------------------------|---|--|
| 窟                                | 暑駛人 │ 汽機車                                   | 交通違規                                                                      | 考試報名 矍   | <sup>铥</sup> 號標牌 | 業者資訊  | │ 認識監理 │          | -         |            |                                                                                                    | ۹ |  |
| <b>網</b><br>● <b>御</b><br>査<br>記 | 路選號 》<br>總選號說明<br>詞新式車牌<br>強及轉帳 盒<br>時帳查詢 亂 | <b>弘牌標售</b> 》<br>標牌說明文件<br>標時公告<br>競標中號牌查詞<br>登錄號牌藝編<br>《得聽輕載慶<br>信語記錄查詞》 |          |                  |       |                   |           | 網<br>定<br> | 8選號與號牌標告,相關規<br>1688-AA<br>8888-0<br>6000<br>4<br>6000<br>4<br>4<br>6000<br>4<br>4<br>8<br>8<br>8<br>8<br>8<br>8<br>8<br>8<br>8<br>8<br>8<br>8<br>8<br>8<br>8<br>8 |   |  |
|                                  | 金融轉帳單位清單 亿                                  |                                                                           |          | P                | DF    | 147KB             |           |            |                                                                                                    |   |  |
|                                  | 常見問題 🖸                                      |                                                                           |          | PDF 147KB        |       |                   |           |            |                                                                                                    |   |  |
| Ś                                | 些理用<br>State Vehice Drive                   | 百张洞<br>Information Service                                                |          |                  | Er    | nglish   網站地圖   ! | 兒童版   行動版 | 57 🧶       | 會員登入 / 註冊會                                                                                                    | 員 |  |
| Å                                | 駕駛人 丨 汽機車                                   | │ 交通違規 │                                                                  | 考試報名 🏼 🦉 | 矍號標牌             | 業者資訊  | 認識監理              |           |            |                                                                                                    | ٩ |  |
| ▲首                               | <sub>夏&gt;邏號標牌&gt;網路選號</sub><br>號說明文件       | ℓ>網路選號說明                                                                  |          |                  |       |                   | 友善列印      |            |                                                                                                    |   |  |
|                                  |                                             | 文件名稱                                                                      |          | 文件               | 中類型   | 檔案大小              |           |            |                                                                                                    |   |  |
|                                  | 網路選號須知 🗹                                    |                                                                           |          | P                | DF    | 112KB             |           |            |                                                                                                    |   |  |

PDF

PDF

PDF

PDF

隔私權政策 | 網站安全政策 地址:10863臺北市萬華區東國街65號 ♀ | 電話:(02)2307-0123(代表號) 如有監理業務疑問請向全國各監理機關 洽詢 交通部公路總局 版權所有 最佳瀏覽畫面1024\*768

1.65MB

112KB

147KB

147KB

室 意見信箱

## **已轉帳查詢**(須先以會員身分登入始可查詢)

### 選擇車種&起迄日期後按確定

| ◎ 監理服務網<br>Maner Value Driver Information Service                                  | : English   網站地圖   兒童版   行動版                                                           | ; SI ⊗ SU №±                    |
|------------------------------------------------------------------------------------|----------------------------------------------------------------------------------------|---------------------------------|
| ः ::                                                                               | 業者資訊   認識監理                                                                            | ٩                               |
| 網路運號》<br>網路運號說明<br>查詢新式車牌<br>建設及轉帳 ▲<br>·已轉帳查詢 ▲<br>◆與號牌藏種 ▲<br>得個轉係激費 ▲<br>標面影響 ▲ |                                                                                        | 網路遺弦與弦牌標言 + 相關規<br>定-可要全部。      |
| 轉帳日期(民國): 🗰 ~                                                                      | μ                                                                                      |                                 |
| Q 查詢 重設                                                                            |                                                                                        |                                 |
| ●●●●●●●●●●●●●●●●●●●●●●●●●●●●●●●●●●●●                                               | English   網站地圖   兒童版   行動版                                                             | a Σi 🥺 ————— Σ <sup>49</sup> ≌± |
| ः 駕駛人 │ 汽機車 │ 交通違規 │ 考試報名 │ 選號標牌 │                                                 | 業者資訊 🔷 認識監理 🗌                                                                          | ٩                               |
| 《首頁>選號標牌>網路選號>已轉帳查詢                                                                |                                                                                        |                                 |
| 已轉帳查詢                                                                              | ■ 友善列印                                                                                 |                                 |
| 如果查無繳款資料,請半小時之後再查<br>若還查無繳款資料,請連繫管轄監理單                                             | 。<br>位。                                                                                |                                 |
| 車牌別: 請選擇 ▼<br>轉帳日期(民國): 曲 ~<br>Q 查詢 重設                                             |                                                                                        |                                 |
| <b>陽私權</b><br>無 <b>知道</b><br>地址:10863臺北市嘉華區東國<br>AAccessibility<br>交通部公路編局 版       | 政策   網站安全政策<br>(街65號 ♥   電話:(02)2307-0123(代表號)<br> 問請向全國各監理機關 洽詞<br>繼所有 最佳瀏覽由面1024*768 | ☎ 意見信箱                          |

選擇欲列印隻繳費證明

| <b>I</b>                     | 监理》                        | <b>服務</b> 征<br>enformation Ser | Ē]<br>₩             |                                                     |                                | English   網                                | 站地圖   .                      | 兒童版   行動版 | 57 | ® | ) 17 登出 |
|------------------------------|----------------------------|--------------------------------|---------------------|-----------------------------------------------------|--------------------------------|--------------------------------------------|------------------------------|-----------|----|---|---------|
| ::: 駕駛人                      | 汽機車                        | 交通                             | 皇規 │ 考試報名 │ │       | 選號標牌                                                | 業者                             | 資訊 🗌 認                                     | 識監理                          | 1         |    |   | ٩       |
| ╉ <sub>首頁&gt;選號</sub><br>已轉帳 | <sup>欄牌&gt;網路選</sup><br>查詢 | 號>已轉帳查                         | 語                   |                                                     |                                |                                            | P                            | ■ 友善列印    |    |   |         |
|                              | 車牌別                        | 車號                             | <u>車身號碼</u><br>引擎號碼 | 轉帳時間                                                | 車主<br>名稱                       | 車主證號                                       | 證<br>明<br>單                  |           |    |   |         |
|                              | 自用小客貨車                     | AGK-<br>1533 (新<br>式)          |                     | 1030603<br>11:54:59                                 |                                |                                            | 列<br>印                       |           |    |   |         |
| ##<br>AA                     | 章礙<br>ccessibility         |                                | 地址 : 10863臺         | <mark>陽私權</mark><br>北市萬華區東國<br>如有監理業務員<br>通部公路總局 版∤ | 政策   維<br>衝街65號<br>琵問請向<br>權所有 | 1站安全政策<br>♀   電話:(02<br>全國各監理機關<br>最佳瀏覽畫面1 | 2)2307-012<br>洽詢<br>.024*768 | 3(代表號)    |    |   | 意見信箱    |

# 查詢新式車牌:

輸入欲查詢之車身號碼後按確定

| ●●●●●●●●●●●●●●●●●●●●●●●●●●●●●●●●●●●●●               | 发発網<br>Information Service =                                                          |      | English   網站地圖   ! | 兒童版   行動版 🏻 🛐 | * <u>****</u>                               |         |
|-----------------------------------------------------|---------------------------------------------------------------------------------------|------|--------------------|---------------|---------------------------------------------|---------|
| ः 駕駛人 │ 汽機車                                         | │ 交通違規 │ 考試報名                                                                         | 選號標牌 | 業者資訊 🗌 認識監理        |               |                                             | ٩       |
| 網路選號 ≫<br>網路選號說明<br>▶查詢新式車牌<br>選號及轉帳<br>己轉帳查詢<br>\$ | <b>號牌標題</b><br>編牌說明文件<br>標牌公告<br>競種中號牌查詢<br>登錄號標題欄<br>拿與號牌競標<br>得標轉帳邀費<br>編售記錄查詢<br>& |      |                    |               | 網路還號與號牌看<br>定。有單全部。<br>168<br>8888-04<br>60 | E · 相關規 |

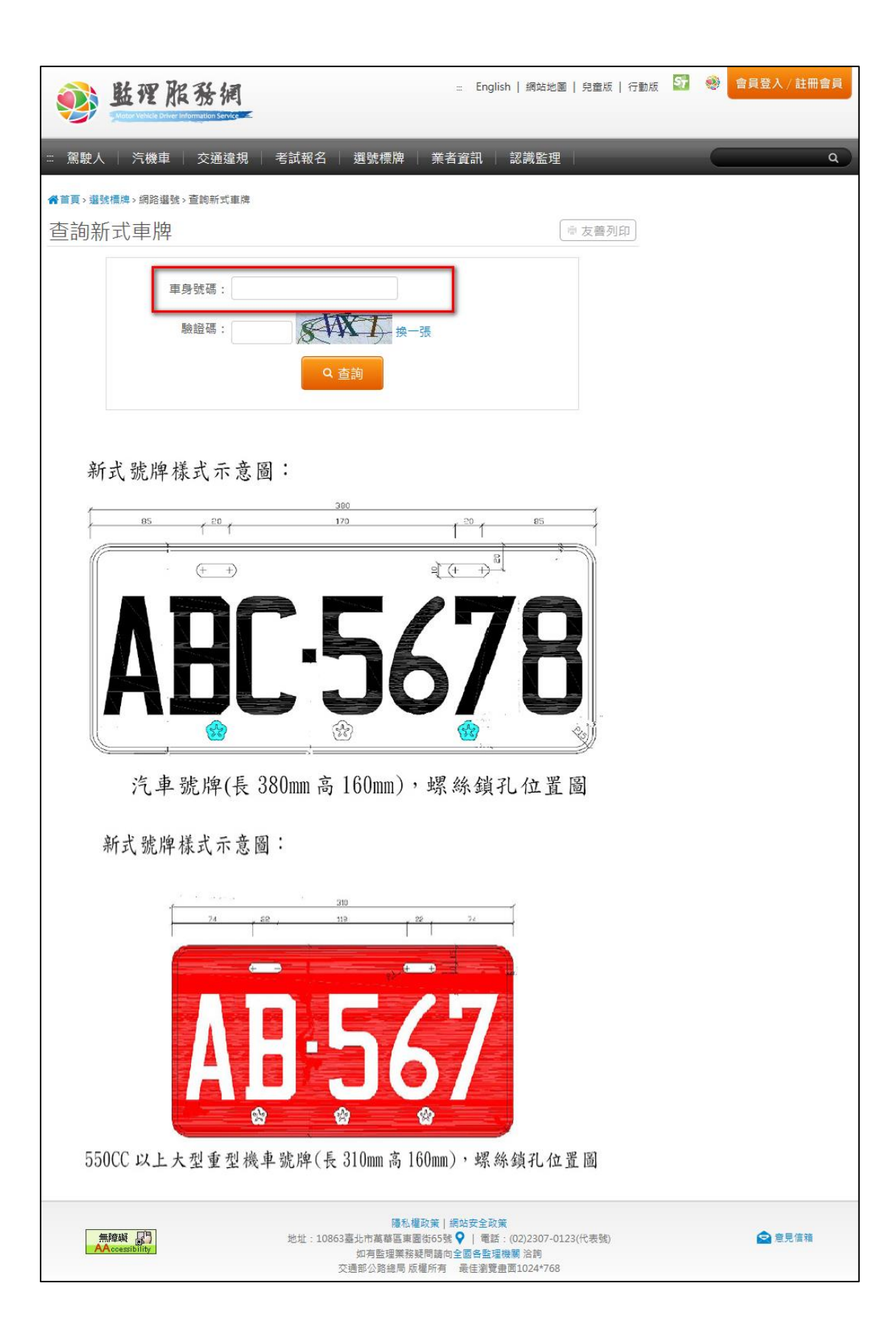